# **Using Nutrislice with Amazon Alexa**

Nutrislice menus are available for your Amazon Echo and Alexa enabled devices.

## Set Up

- 1. Enable the <u>skill</u> via your Amazon <u>Alexa app</u>.
- 2. Open the skill by saying "Alexa, open School Menus" or "Alexa, launch School Menus."
- 3. Set your organization by saying "My district is **Nebo School District**"
- 4. Set your default location by saying "My school is \_\_\_\_"

Now that Alexa knows which location you want the menu for, you can ask her "what's for lunch" each day. This style of command will work for any menu name within Nutrislice.

### **Daily Use**

To hear the menu for your default school, say: "Alexa, ask School Menus 'What's for <breakfast or lunch> on <date>'?"

Examples:

- Alexa, ask School Menus what's for breakfast?
- Alexa, ask School Menus what's for lunch tomorrow?
- Alexa, open School Menus. What's for lunch on Friday?

#### **Menus for Multiple Schools**

Only 1 location can be set as the default location, so to get the menus for any other location, you will need to specify the name in your command.

Examples:

- Alexa, ask School Menus what's for breakfast at Jefferson Elementary?
- Alexa, ask School Menus what's for lunch tomorrow at Roosevelt Middle?
- Alexa, open School Menus. What's for lunch at McKinley High on Friday?
- Alexa, open School Menus. What's on the Lunch Menu at McKinley today?

### Troubleshooting

If Alexa is unable to find your district or school:

- 1. Make sure you are saying the name exactly as it appears in the Nutrislice app
  - If you have already set your district, you can ask Alexa to list all the schools in it so you can hear how they are named.
- 2. Try spelling the name of your school or district.